## Matematiikan viestintä, harjoitus 7

Kuvia sisältävä dokumentti käännetään ensin LAT<sub>E</sub>X-nappulalla dvi-muotoon ja siitä ps-tiedostoksi dvips-nappulalla. Esikatselu tapahtuu Ghostview ohjelmalla (kummitus-nappula).

 Aloita uusi tex -dokumentti, jonka esittelyosaan laitat muiden tarvittavien määrittelyjen lisäksi makropaketin kuville: \usepackage[dvips]{graphicx}.

Tallenna dokumenttisi.

2. Piirrä yhtälön  $y = \sin x + \cos x$  kuvaaja sekä GeoGebralla että Maplella. Muunna kuvat .eps -muotoon. Tallenna .eps -kuvat samaan kansioon, jossa dokumenttisi sijaitsee. (Vaihtoehtoisesti voit tallentaa ne myös alikansioon "kuvia", jolloin tiedostonimen paikalle laitat polun kuvia/tiedostonimi). Lisää kuvat dokumenttiisi figure-ympäristössä ja määrittele niille mielestäsi sopiva koko, kuvateksti ja nimi:

```
\begin{figure}[h]
\begin{center}
\includegraphics[width=??cm]{tiedostonimi}
\caption{...}
\label{Kuva: ...}
\end{center}
\end{figure}
```

- 3. Piirrä haluamasi kuva Mayuraa käyttäen. Talleta kuva aina ensin alkuperäisessä muodossa (Mayurassa .md), jotta voit muokata sitä tarvittaessa jatkossa. Muunna sen jälkeen kuva .eps -muotoon (File  $\rightarrow$  Export). Lisää .eps-kuva dokumenttiin jälleen figure -ympäristössä. Tee dokumenttiisi viittaus kuvaan: Kuvassa \ref{Kuva: ...} on ....
- 4. Psfrag on makropakkaus, jolla voi korvata kuviin sisältyviä tekstejä LAT<sub>E</sub>X:in käyttämillä fonteilla, jolloin varsinkin matemaattiset tekstit näyttävät kauniimmilta.

Muokkaa äsken tekemääsi alkuperäistä (.md) kuvaa lisäämällä siihen tekstityökalulla teksti: Tämä teksti korvataan. Kun muunnat kuvan eps -muotoon (voit korvata edellisen version), valitse vaihtoehto "Include fonts". Lisää dokumenttisi esittelyosaan rivi \usepackage{psfrag}

Kirjoita sitten \begin{figure} käskyn jälkeen rivi: \psfrag{Tämä teksti korvataan}{Matematiikkaa: \$y=x+1\$}

Tekstin korvaus toimii periaatteessa kaikilla eps-kuvilla, jos vain teksti niissä on LATEX in tunnistettavissa, eli tehty ns. tekstitageilla. Ainakin Matlabilla, Maplella ja Mayuraa vastaavalla Inkscapella tehtyjen kuvien tekstit voidaan korvata tämän tehtävän tapaan.

5. Useamman kuvan lisääminen samaan figure -ympäristöön onnistuu laittamalla useita \includegraphics käskyjä allekkain tai vaihtoehtoisesti tabular -ympäristön avulla. Tabular -ympäristö on kätevä silloin, kun haluat useita kuvia sekä vierekkäin että allekkain tai haluat kuvien väliin tekstiä.

Lisää *molemmat* GeoGebralla sekä Maplella tekemäsi kuvaajat vierekkäin samaan figure -ympäristöön seuraavan esimerkin mukaan:

```
\begin{figure}[h!]
\begin{center}
\begin{tabular}{c c}
GeoGebralla tehty kuvaaja & Maplella tehty kuvaaja \\
\includegraphics[width=6cm]{tiedostonnimi_GeoGebra} &
\includegraphics[width=6cm]{tiedostonnimi_Maple}
\end{tabular}
\caption{GeoGebralla ja Maplella tehtyjen kuvaajien vertailua}
\label{Kuva: GeoGebralla ja Maplella tehtyjen kuvaajien vertailua}
\end{center}
\end{figure}
```

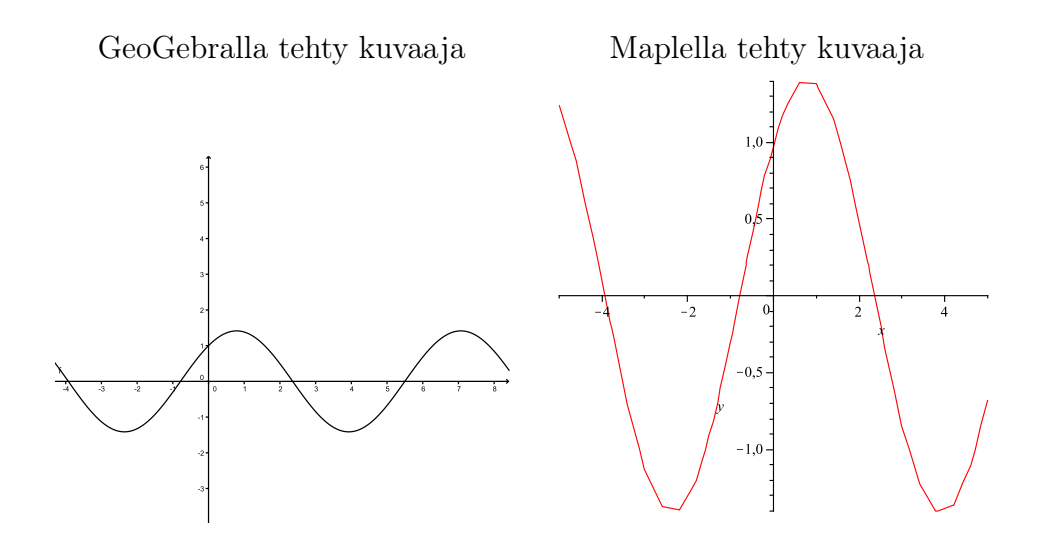

Kuva 1: GeoGebralla ja Maplella tehtyjen kuvaajien vertailua